# WEBADM SAML IDENTITY PROVIDER

The specifications and information in this document are subject to change without notice. Companies, names, and data used in examples herein are fictitious unless otherwise noted. This document may not be copied or distributed by any means, in whole or in part, for any reason, without the express written permission of RCDevs.

Copyright (c) 2010-2017 RCDevs SA. All rights reserved. http://www.rcdevs.com

WebADM and OpenOTP are trademarks of RCDevs. All further trademarks are the property of their respective owners.

Limited Warranty

No guarantee is given for the correctness of the information contained in this document. Please send any comments or corrections to info@rcdevs.com.

# B WebADM SAML Identity Provider

Web-Service SSO Federation

# Configuration of WebADM as a SAML Identity Provider

# 1. Configuration of the Identity Provider

First, we need a WebADM server with *MFA Authentication Server* and *OpenID & SAML Provider*. We can use the <u>appliance</u> or <u>install</u> a new server.

We need also a DNS name for the server. If we can not change the DNS, we can also add the name in /etc/hosts or c:\WINDOWS\system32\drivers\etc\hosts for testing purpose:

Once the server is up and running, we can configure it as a SAML Identity Provider (IdP).

We connect to the WebADM GUI > Applications tab > Singe Sign-On > OpenID & SAML Provider > REGISTER:

| ome Admin        | Create | Search Import Databases Applications About Logout |
|------------------|--------|---------------------------------------------------|
|                  |        | Registered Applications and Services              |
| Categories       |        | Web Applications                                  |
| Authentication   | (2)    | OpenID & SAML Provider 1.2.2-6 (Freeware)         |
| SMS Relay        | (1)    |                                                   |
| Self-Service     | (3)    | SAML2, OpenID-Connect and OAuth2.                 |
| Signature        | (1)    | Latest Version: 1.2.2-6 (Ok)                      |
| / Single Sign-Or | ı (2)  | Status: Not Registered [REGISTER]                 |
|                  |        | Available Languages: FR                           |

We click on **CONFIGURE**:

|                  |     | Registered Applications and Services                                |
|------------------|-----|---------------------------------------------------------------------|
| Categories       |     | Web Applications                                                    |
| Authentication   | (2) | OpenID & SAML Provider 1.2.2-6 (Freeware)                           |
| SMS Relay        | (1) | OpenID & SAMI single sign-on service (Identity Provider) supporting |
| Self-Service     | (3) | SAML2, OpenID-Connect and OAuth2.                                   |
| Signature        | (1) | Latest Version: 1.2.2-6 (Ok)                                        |
| ✓ Single Sign-On | (2) | Status: Not Configured [CHECK] [CONFIGURE] [REMOVE]                 |
|                  |     | Available Languages: FR                                             |
|                  |     | WebApp URL: https://webadm.local/webapps/openid/                    |
|                  |     | SAML Metadata: https://webadm.local/ws/saml/                        |

# We add the url of the server in **Issuer URL**:

| Common Features                                                      |                      |  |  |  |  |
|----------------------------------------------------------------------|----------------------|--|--|--|--|
| ✓ Issuer URL                                                         | https://webadm.local |  |  |  |  |
| This is your IdP EntityID or issuer name, and it must be a valid URL |                      |  |  |  |  |

# At Server Certificate, we click on Edit:

| $\checkmark$ | Server Certificate                                                 |                                                                     | Edit |
|--------------|--------------------------------------------------------------------|---------------------------------------------------------------------|------|
|              | Paste here the public certifiate<br>The PEM certificate block star | e (in PEM format) for your IdP server.<br>rts withBEGIN CERTIFICATE |      |
| $\checkmark$ | Server Private Key                                                 |                                                                     |      |
|              | Paste here the private key (in<br>The PEM private key block sta    | PEM format) for your IdP server.<br>arts withBEGIN RSA PRIVATE KEY  |      |

## We click on Generate:

| X.509 Certificate Generator                                |   |  |  |  |  |  |
|------------------------------------------------------------|---|--|--|--|--|--|
| Common Name: WebADM Certificate RSA Key Size: 2048 Bits \$ | ] |  |  |  |  |  |
| Generate                                                   |   |  |  |  |  |  |

| X.509 Certificate Generator                                                                                                    |                                                                                                    |
|----------------------------------------------------------------------------------------------------|----------------------------------------------------------------------------------------------------|
| Generating 2048 bits private key Success<br>Creating a certificate request Success<br>Calling WebADM CA for certificate request signing Success                                                                                                    |                                                                                                    |
| Certificate                                                                                                    |                                                                                                    |
| BEGIN CERTIFICATE<br>MIICujCCAaKgAwIBAgIBAjANBgkqhkiG9w0BAQsFADAkMRIwEAYDVQQDD/<br>RE0gQ0EXDJAMBgNVBA0MBUxYY2FSMB4XDTE3MTIyMTA5MzEzM1oXDTE<br>MzEzM1owHTEbMBkGA1UEAwwSV2ViQURNIENIcnRpZmIjYXRIMIBIjANBgk<br>9w0BAQEFAAOCAQ8AMIIBCgKCAQEAt50Qdornq&TzHj8hjAScG0vxVeZIf<br>+cwGgRV7wo3LYKigqMF8aEb1i4yzM7MB6o058apWTBR5Jff0F9Ng+bFzxv<br>XzobKblp1THmEhCyTZj54u2mO94+wW5pS0Yff8Q5CMrPcN32i3X/ZyLjTlic<br>gFyzIazvs+PDEHGMJ93JPV+zAf7d02cKE78E8z+eJhVibdJjeJtSK0aBw90T<br>paoesjk1tX+IrY3L0tJapLd1TbBIZ3wgqmXosPf672q1erRljxccNpK582p5m5T<br>SIIHXIMoJpadW+MIJWA6W6gc0PwIlatmoHcyxRNFEMjsnC+ZNQIDAQABM/<br>SIb3DQEBCwUAA4IBAQAKzn7PZqpQRdG+M62on6g4En2h9bxRcLYKREzH<br>q6wNg0LsQwZiI0KGGERpJ1SSkdeBzW72VVmEmDZxrrigMacgJaaK7K0DU<br>0ZHyc8Madt70jTAsDfJA/c3A754q37/BMXYEqZ/1Rkb8dnK42IZmT6MW0f<br>SF03/T2pYWc/xMEByxbtVg1NT80DKNkYDtNfC1GCGGRRibzrGFORXGNTKcf                                                                            | AIXZWJB<br>i4MTIyMTA5<br>qhkiG<br>Ske0Fh<br>WV6bBR<br>qRcUW<br>'3zOW<br>'e<br>AOGCSqG<br>8LEebHAo<br>Gj6nxAf<br>GAdxC<br>Dibgo5n<br>+rIS3 |
| Private Key                                                                                                    |                                                                                                    |
| BEGIN PRIVATE KEY<br>MIIEvAIBADANBgkqhkiG9w0BAQEFAASCBKYwggSiAgEAAolBAQC3nRB2iud<br>ePyGMBJwY6/FV5mV9KR7QWH5zAaBFXvCjctgqKCowXxoRvWLjLMzswHq<br>FHki9/QX02D5sXPG9ZXpsFF0hspsinVMeYSELJNmPni7aY73j7BbmlLRitBF<br>ys9w3f0Ldf9nluNMiWpFxRaAXLMhrO+z48MQCYwn3ck9X7MB/t3TZwoTvv<br>FWJt0mN4m1lo5oHD05PfM5alqh6y0TW1f4itjcs60lqkt3VNsGVnfCCqZeiw3<br>arV6tGWPFxw2mTnzanmblN5lggdcgygmlp1b4yUIVDpbqBzQ/AiVq2ag4zE<br>yOycL5k1AgMBAAECggEAek3u12dzJJNA9uRolOllhkCApozRSyeoIEnO/1s9v<br>i+ZzYDEywvY07k7F5GyWOYu1bQ0hWa5CyW6hu/7L4sr0P55KJm8TqD09U<br>z7LrM4FXo4SQfu4Z2qsRVjs7e96DvKSj0Q123BGb1nuE4qhEi4JE9zBu6pXU<br>L4JAe014A5NLof500hYJJb09brfzoXI4Oevuf0/5uiaYqJcFR2Z6KFfVgWJJ67<br>tO4uIAXdaFx9ceaef8fBYNa0CVipB+/Mb3fFJOs9X406YPhitvONd8x9lkfT9<br>8f+GYKEB1Smw5yAnwa6yOcvbPX99F24q4pvrIUD4yQKBgQDkXeAcFXcilff<br>A4BN118qjvWcArZkgl7MsWps6PL0UVdumVZ/bSuWsiuZCbxZKEi52HYNpv<br>DKHDT6cNW9N/LBD27vXfJGJ1ymkRG24JONPX386pFxK3GAo2vtkyTqatR | epzxPM<br>jTnxqlZM<br>·Dkl<br>wTzP54m<br>9/rv<br>EOUQ<br>welT<br>wBauXTnF<br>5Epy<br>'ZU<br>6Sh<br>Dhak0+<br>lub93j<br>/w23nKm            |
| Apply Cancel                                                                                                    |                                                                                                    |

We can add some extra attributes, for example **mail** and **mobile**, and click on Apply:

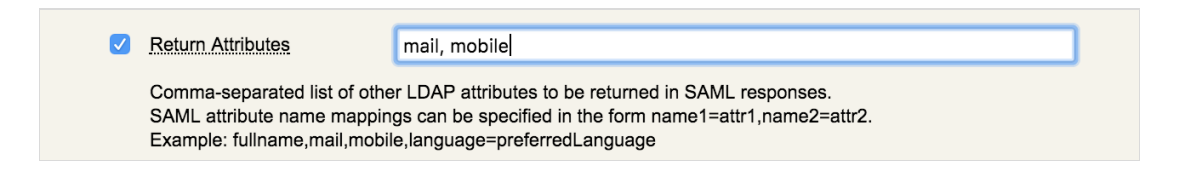

That's all, WebADM is now able to work as an Identity Provider (IdP).

We can check metadata, go to WebADM GUI > Applications > Single Sign-On > OpenID & SAML Provider > SAML Metadata and open the link in a new tab:

```
<EntityDescriptor xmlns="urn:oasis:names:tc:SAML:2.0:metadata"
entityID="https://webadm.local">
<IdPSSODescriptor protocolSupportEnumeration="urn:oasis:names:tc:SAML:2.0:protocol">
<KeyDescriptor use="signing">
<KeyInfo xmlns="http://www.w3.org/2000/09/xmldsig#">
<X509Data>
<X509Certificate>
MIICujCCAaKgAwIBAgIBAzANBgkqhkiG9w0BAQsFADAkMRIwEAYDVQQDDAlXZWJBRE0gQ0ExDjAMBgNVBAoMBUxv)
</X509Certificate>
<!--
Cert Fingerprint (SHA1): 802b0a629dfc11a686306a73f8b11b272e1b9ca2
- ->
<! - -
Cert Fingerprint (MD5): a0480b3a54a7ea7e2da2d6b9e27fbfbf
- ->
</X509Data>
</KeyInfo>
</KeyDescriptor>
<SingleSignOnService Binding="urn:oasis:names:tc:SAML:2.0:bindings:HTTP-Redirect"</pre>
Location="https://webadm.local/webapps/openid/"/>
<SingleLogoutService Binding="urn:oasis:names:tc:SAML:2.0:bindings:HTTP-Redirect"</pre>
Location="https://webadm.local/webapps/openid/"/>
<SingleSignOnService Binding="urn:oasis:names:tc:SAML:2.0:bindings:HTTP-POST"</pre>
Location="https://webadm.local/webapps/openid/"/>
<SingleLogoutService Binding="urn:oasis:names:tc:SAML:2.0:bindings:HTTP-POST"</pre>
Location="https://webadm.local/webapps/openid/"/>
</IdPSSODescriptor>
</EntityDescriptor>
```

# 2. Configuration of a Service Provider: SP Initiated

For this test, we are using simplesamplphp.

We install it on another *CentOS* 7 server.

We open http port:

firewall-cmd --permanent --add-service http
firewall-cmd --reload

We disable selinux:

setenforce 0
vi /etc/selinux/config

## We install required packages:

```
yum install wget php php-mbstring php-xml httpd
```

We install simplesamlphp:

```
wget "https://simplesamlphp.org/download?latest" -0 ssp.tgz
tar xzf ssp.tgz
mv simplesamlphp* /var/simplesamlphp
```

We add a virtual host to Apache (replace sp.local with the right DNS name who point to this server):

vi /etc/httpd/conf.d/saml.conf

```
<VirtualHost *>
   ServerName sp.local
   DocumentRoot /var/www/sp.local
   SetEnv SIMPLESAMLPHP_CONFIG_DIR /var/simplesamlphp/config
   Alias /simplesaml /var/simplesamlphp/www

   Coirectory /var/simplesamlphp/www>
    Require all granted
   </Directory>
</VirtualHost>
```

We add the Identity Provider. All these values should correspond to the content of metadata from SAML configuration in WebADM:

- > \$metadata[] corresponds to entityID
- > SingleSignOnService corresponds to SingleSignOnService Location=
- > SingleLogoutService corresponds to SingleLogoutService Location=
- > certFingerprint corresponds to Cert Fingerprint (SHA1)

vi /var/simplesamlphp/metadata/saml20-IdP-remote.php

```
<?php
$metadata['https://webadm.local'] = array(
    'SingleSignOnService' => 'https://webadm.local/webapps/openid/',
    'SingleLogoutService' => 'https://webadm.local/webapps/openid/',
    'certFingerprint' => '802b0a629dfc11a686306a73f8b11b272e1b9ca2',
);
```

We enable SAML in /var/simplesamlphp/config/config.php:

vi /var/simplesamlphp/config/config.php

enable.saml20-IdP' => true

We start Apache:

systemctl start httpd
systemctl enable httpd

We open http://sp.local/simplesaml in a browser:

| 20                              | ) sp.local/si                                                   | mplesaml/module.                                               | php/core/frontpa                                                       | ge_welcome.ph                                            | ηp                                             |                                                    |                                                    |                                                         | ☆                            |                   | <b>G</b> 8 |
|---------------------------------|-----------------------------------------------------------------|----------------------------------------------------------------|------------------------------------------------------------------------|----------------------------------------------------------|------------------------------------------------|----------------------------------------------------|----------------------------------------------------|---------------------------------------------------------|------------------------------|-------------------|------------|
|                                 |                                                                 |                                                                |                                                                        |                                                          |                                                |                                                    |                                                    |                                                         |                              |                   |            |
| s                               | impleSAM                                                        | Lphp installatio                                               | n page                                                                 |                                                          |                                                |                                                    |                                                    |                                                         |                              |                   |            |
| Eng<br>Lëtz<br>  简 <sup>/</sup> | l <b>lish   B</b> okmål<br>zebuergesch<br>体中文   繁體 <sup>,</sup> | Nynorsk   Sámegi<br>  Čeština   Slovenšč<br>中文   русский язык  | ella   Dansk   Deuts<br>ina   Lietuvių kalba<br>עברית   eesti keel   ע | sch   Svenska   S<br>  Hrvatski   Mag<br>  Bahasa Indone | Suomeksi   E<br>yar   Język p<br>esia   Srpski | spañol   Fran<br>oolski   Portug<br>  Latviešu   R | çais   Italiano<br>luês   Portugi<br>comânește   E | o   Nederlands  <br>uês brasileiro  <br>Euskara   ελλην | <br>Türkç<br>νικά   <i>Ι</i> | e   日∶<br>\frikaa | 本語<br>ans  |
|                                 | Welcome                                                         | Configuration                                                  | Authentication                                                         | Federation                                               |                                                |                                                    |                                                    |                                                         |                              |                   |            |
|                                 | Congratula<br>installation,<br>documentat                       | tions, you have sur<br>where you will find<br>ion.<br>entation | ccessfully installed<br>links to test exampl                           | SimpleSAMLph <sub>l</sub><br>les, diagnostics,           | p. This is the<br>metadata ar                  | e start page of<br>nd even links                   | <sup>f</sup> your<br>to relevant                   | Login as ad                                             | Iminis                       | trator            |            |
|                                 | About Si                                                        | mpleSAMLphp                                                    |                                                                        |                                                          |                                                |                                                    |                                                    |                                                         |                              |                   |            |
|                                 | This Simple<br>SimpleSAM                                        | SAMLphp thing is p<br>Lphp web page ove                        | pretty cool, where car<br>ar at <u>UNINETT</u> .                       | an I read more a                                         | ibout it? You                                  | can find more                                      | e information                                      | about it at the                                         |                              |                   |            |
| C                               | opyright © 20                                                   | 07-2017 UNINETT                                                | AS                                                                     |                                                          |                                                |                                                    |                                                    |                                                         | ((                           | ŝ                 | °°°        |

## We click on Authentication:

| SimpleSAMLphp installation page                                                                                                    |                                                                                                    |
|----------------------------------------------------------------------------------------------------|----------------------------------------------------------------------------------------------------|
| English   Bokmål   Nynorsk   Sámegiella   Dansk   Deutsch   Svenska  <br>Lëtzebuergesch   Čeština   Slovenščina   Lietuvių kalba   Hrvatski   Ма<br>  简体中文   繁體中文   русский язык   eesti keel   עַבְרִית   Bahasa Indor | Suomeksi   Español   Français   Italiano   Nederlands  <br>gyar   Język polski   Português   Português brasileiro   Türkçe   日本語<br>nesia   Srpski   Latviešu   Româneşte   Euskara   ελληνικά   Afrikaans |
| Welcome Configuration Authentication Federation                                                                                                    |                                                                                                    |
| Test configured authentication sources                                                                                                    | Login as administrator                                                                                                    |
| Copyright © 2007-2017 UNINETT AS                                                                                                    |                                                                                                    |

We click on Test configured authentication sources:

| Test authentication sources                                                                                                    |                                                                                 |
|----------------------------------------------------------------------------------------------------|---------------------------------------------------------------------------------|
| nglish   Bokmål   Nynorsk   Sámegiella   Dansk   Deutsch   Svenska   Suomeksi   Español   Français   Italiano  <br>ovenščina   Lietuvių kalba   Hrvatski   Magyar   Język polski   Português   Português brasileiro   Türkçe   日本<br>אַרָרַיָּרָ   Bahasa Indonesia   Srpski   Latviešu   Românește   Euskara   ελληνικά   Afrikaans | Nederlands   Lёtzebuergesch   Čeština  <br>语   简体中文   繁體中文   русский язык   еез |
| Test authentication sources                                                                                                    |                                                                                 |
| <ul><li> admin</li><li> default-sp</li></ul>                                                                                                    |                                                                                 |
| Copyright © 2007-2017 UNINETT AS                                                                                                    |                                                                                 |

We click on default - sp:

| 0-14-  |                         |          |
|--------|-------------------------|----------|
| Select | <i>v</i> oi ir identity | provider |
|        |                         |          |

English | Bokmål | Nynorsk | Sámegiella | Dansk | Deutsch | Svenska | Suomeksi | Español | Français | Italiano | Nederlands | Lëtzebuergesch | Čeština | Slovenščina | Lietuvių kalba | Hrvatski | Magyar | Język polski | Português | Português brasileiro | Türkçe | 日本語 | 简体中文 | 繁體中文 | русский язык | eesti keel | עַבְרִית | Bahasa Indonesia | Srpski | Latviešu | Românește | Euskara | ελληνικά | Afrikaans

Please select the identity provider where you want to authenticate:

not translated (idpname\_https://webadm.local) ᅌ Select

Remember my choice

Copyright © 2007-2017 UNINETT AS

| We c | lick on | Sel | ect | : |
|------|---------|-----|-----|---|
|------|---------|-----|-----|---|

| OpenID & SAML Provider                                                                                                    |                                   |                                       |  |  |  |  |
|----------------------------------------------------------------------------------------------------|-----------------------------------|---------------------------------------|--|--|--|--|
| Welcome to the Identity Provider Portal at <i>webadm.local</i> .<br>Please enter the required information to login at <i>sp.local</i> . |                                   |                                       |  |  |  |  |
| Login with PKI 3                                                                                                    | Username:<br>Password:<br>Domain: | john<br>••••••<br>Default \$<br>Login |  |  |  |  |
| ×                                                                                                    | Provided by                       | RCDevs Security Solutions             |  |  |  |  |

We authenticate with an activated user through WebADM IdP:

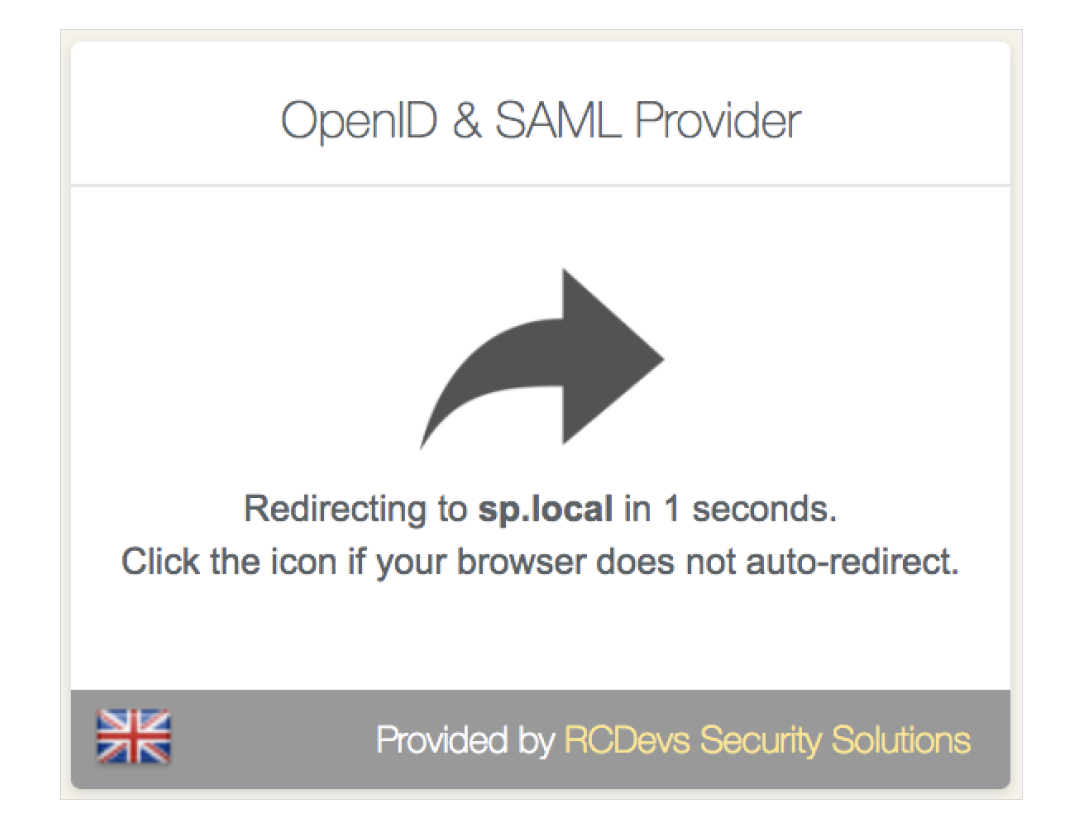

#### It's done, we are authenticated:

| SAML 2.0 SP Demo Example | • |
|--------------------------|---|
|--------------------------|---|

English | Bokmål | Nynorsk | Sámegiella | Dansk | Deutsch | Svenska | Suomeksi | Español | Français | Italiano | Nederlands | Lëtzebuergesch | Čeština | Slovenščina | Lietuvių kalba | Hrvatski | Magyar | Język polski | Português | Português brasileiro | Türkçe | 日本語 | 简体中文 | 繁體中文 | русский язык | eesti keel | עַרְרִית | Bahasa Indonesia | Srpski | Latviešu | Românește | Euskara | ελληνικά | Afrikaans

#### SAML 2.0 SP Demo Example

Hi, this is the status page of SimpleSAMLphp. Here you can see if your session is timed out, how long it lasts until it times out and all the attributes that are attached to your session.

#### Your attributes

| User ID<br>uid | john              |
|----------------|-------------------|
| domain         | Default           |
| Mail<br>mail   | john.doe@acme.com |
| Mobile         | 123 456 789       |

#### SAML Subject

|           | NameId    | 7fc7212c35c7c2e2cb5d820044469055                     |  |
|-----------|-----------|------------------------------------------------------|--|
|           | Format    | urn:oasis:names:tc:SAML:2.0:nameid-format:persistent |  |
| Logout    |           |                                                      |  |
| Copyright | © 2007-20 | 17 UNINETT AS                                        |  |

We can check the log in /opt/webadm/logs/webadm.log:

```
[2017-12-21 11:16:31] [192.168.1.220] [OpenID:Y84I9XHY] User not authenticated
(entering login form)
[2017-12-21 11:16:36] [192.168.1.220] [OpenID:7TWF4J4E] New login request (OpenOTP)
[2017-12-21 11:16:36] [192.168.1.220] [OpenID:7TWF4J4E] > Username: john
[2017-12-21 11:16:36] [192.168.1.220] [OpenID:7TWF4J4E] > Domain: Default
[2017-12-21 11:16:36] [192.168.1.220] [OpenID:7TWF4J4E] > ANY Password: xxxxxx
[2017-12-21 11:16:36] [192.168.1.220] [OpenID:7TWF4J4E] Sending openotpSimpleLogin
request
[2017-12-21 11:16:36] [127.0.0.1] [OpenOTP:CADTGBMD] New openotpSimpleLogin SOAP
request
[2017-12-21 11:16:36] [127.0.0.1] [OpenOTP:CADTGBMD] > Username: john
[2017-12-21 11:16:36] [127.0.0.1] [OpenOTP:CADTGBMD] > Domain: Default
[2017-12-21 11:16:36] [127.0.0.1] [OpenOTP:CADTGBMD] > Password: xxxxxxx
[2017-12-21 11:16:36] [127.0.0.1] [OpenOTP:CADTGBMD] > Client ID: OpenID
[2017-12-21 11:16:36] [127.0.0.1] [OpenOTP:CADTGBMD] > Source IP: 192.168.1.220
[2017-12-21 11:16:36] [127.0.0.1] [OpenOTP:CADTGBMD] > Context ID:
5cf415099b146265083580f7098f5717
[2017-12-21 11:16:36] [127.0.0.1] [OpenOTP:CADTGBMD] Registered openotpSimpleLogin
request
[2017-12-21 11:16:36] [127.0.0.1] [OpenOTP:CADTGBMD] Resolved LDAP user: cn=john,o=Root
[2017-12-21 11:16:36] [127.0.0.1] [OpenOTP:CADTGBMD] Started transaction lock for user
[2017-12-21 11:16:36] [127.0.0.1] [OpenOTP:CADTGBMD] Found 1 user mobiles: 123 456 789
[2017-12-21 11:16:36] [127.0.0.1] [OpenOTP:CADTGBMD] Found 1 user emails:
john.doe@acme.com
[2017-12-21 11:16:36] [127.0.0.1] [OpenOTP:CADTGBMD] Found 37 user settings:
LoginMode=LDAP, OTPType=TOKEN, OTPLength=6, ChallengeMode=Yes, ChallengeTimeout=90, MobileTime
1:HOTP-SHA1-6:QN06-
T1M, SMSType=Normal, SMSMode=Ondemand, MailMode=Ondemand, LastOTPTime=300, ListChallengeMode=
[2017-12-21 11:16:36] [127.0.0.1] [OpenOTP:CADTGBMD] Found 1 user data: LoginCount
[2017-12-21 11:16:36] [127.0.0.1] [OpenOTP:CADTGBMD] Requested login factors: LDAP
[2017-12-21 11:16:36] [127.0.0.1] [OpenOTP:CADTGBMD] LDAP password Ok
[2017-12-21 11:16:36] [127.0.0.1] [OpenOTP:CADTGBMD] Updated user data
[2017-12-21 11:16:36] [127.0.0.1] [OpenOTP:CADTGBMD] Sent success response
[2017-12-21 11:16:36] [192.168.1.220] [OpenID:7TWF4J4E] OpenOTP authentication success
[2017-12-21 11:16:36] [192.168.1.220] [OpenID:7TWF4J4E] Resolved LDAP user:
cn=john,o=Root (cached)
[2017-12-21 11:16:37] [192.168.1.220] [OpenID:7TWF4J4E] Login session started for
cn=john,o=Root
[2017-12-21 11:16:37] [192.168.1.220] [OpenID:7TWF4J4E] Sent SAML success response
```

# 3. Configuration of a Service Provider: IdP Initiated

In this case, the authentication will be started directly from *OpenID & SAML Provider* web application. We will configure WebADM to manage authentications with Amazon Web Service (AWS). Other Service providers are available but not shown in this HowTo: GSuite, SalesForce, SugarCRM, Zimbra, GoToMeeting, GoToWebinar, GoToTraining and GoToAssist.

First, we save the SAML metadata in a file. For our IdP server, we find it in <a href="https://webadm.local/ws/saml/">https://webadm.local/ws/saml/</a>.

We open AWS console > IAM > Identity providers > reate Provider:

| Search IAM        | Create | Provider Delete Pro | viders |        |                 | 2 🌣            |
|-------------------|--------|---------------------|--------|--------|-----------------|----------------|
| Dashboard         | Filter |                     | )      |        |                 | Showing 5 resu |
| Groups            |        |                     |        |        |                 |                |
| Users             | F      | Provider Name 🗢     |        | Туре 🗢 | Creation Time 🗢 |                |
| Roles             |        |                     |        |        |                 |                |
| Policies          |        |                     |        |        |                 |                |
| dentity providers |        |                     |        |        |                 |                |
| Account settings  |        |                     |        |        |                 |                |
| Credential report |        |                     |        |        |                 |                |
|                   |        |                     |        |        |                 |                |
| Encryption keys   |        |                     |        |        |                 |                |

We select **SAML**, add a name, insert the metadata file and click on **Next** Step:

| Create Provider                                          | Configure Prov                            | vider                                                                 |                  |
|----------------------------------------------------------|-------------------------------------------|-----------------------------------------------------------------------|------------------|
| <b>Step 1 :</b> Configure<br>Provider<br>Step 2 : Verify | Choose a provider type.<br>Provider Type* | SAML                                                                  |                  |
|                                                          | Provider Name*                            | webadm<br>Maximum 128 characters. Use alphanumeric and '' characters. |                  |
|                                                          | Metadata Document*                        | C:\fakepath\saml_metadata.xml Choose File                             |                  |
|                                                          | * Required                                |                                                                       | Cancel Next Step |

We click on Create:

| Create Provider                                   | Verify Provider Information                                                                                            |
|---------------------------------------------------|----------------------------------------------------------------------------------------------------|
| Step 1 : Configure<br>Provider<br>Step 2 : Verify | Verify the following provider information. Click <b>Create</b> to finish. <b>Provider Name</b> webadm <b>Type</b> SAML |
|                                                   | Cancel Previous Create                                                                                                 |

Now, our IdP is added to AWS. We select **Roles**:

| Search IAM         |      | You have finished crea<br>To use this provider, you mus | ting a <b>SAML</b> provider. | vider in the role's trust policy. Do t | his now.    | ×    |
|--------------------|------|---------------------------------------------------------|------------------------------|----------------------------------------|-------------|------|
| Dashboard          |      | Learn more about creating ro                            | bles for SAML providers.     | ·····                                  |             |      |
| Groups             |      |                                                         |                              |                                        |             |      |
| Users              | Crea | ate Provider Delete Provid                              | lers                         |                                        | 0 0         | G    |
| Roles              | web  | adm                                                     |                              | s                                      | howing 1 re | sult |
| Policies           |      |                                                         |                              |                                        |             |      |
| Identity providers |      | Provider Name \$                                        | Туре 🗢                       | Creation Time \$                       |             |      |
| Account settings   |      | webadm                                                  | SAML                         | 2017-12-22 10:11 UT                    | C+0100      |      |
| Credential report  |      |                                                         |                              |                                        |             |      |
|                    |      |                                                         |                              |                                        |             |      |
|                    |      |                                                         |                              |                                        |             |      |

## We click on Create Role:

| Dashboard         |                                                                                                    |  |
|-------------------|----------------------------------------------------------------------------------------------------|--|
| Groups            | What are IAM roles?                                                                                                    |  |
| aroups            | IAM roles are a secure way to grant permissions to entities that you trust. Examples of entities include the following: |  |
| Jsers             | • IAM user in another account                                                                                           |  |
| Roles             | Application code running on an EC2 instance that needs to perform actions on AWS resources                              |  |
| Policies          | Application code running on an Eoz instance that needs to perform actions on Awo resources                              |  |
| dentity providers | Users from a corporate directory who use identity federation with SAML                                                  |  |
| Account settings  | IAM roles issue keys that are valid for short durations, making them a more secure way to grant access                  |  |
| Credential report |                                                                                                    |  |
|                   | Additional resources:                                                                                                   |  |
|                   | IAM Roles FAQ                                                                                                    |  |
| Encryption keys   | IAM Roles Documentation                                                                                                 |  |
|                   | Tutorial: Setting Up Cross Account Access                                                                               |  |
|                   | Common Scenarios for Roles                                                                                              |  |
|                   |                                                                                                    |  |

We click on **SAML**:

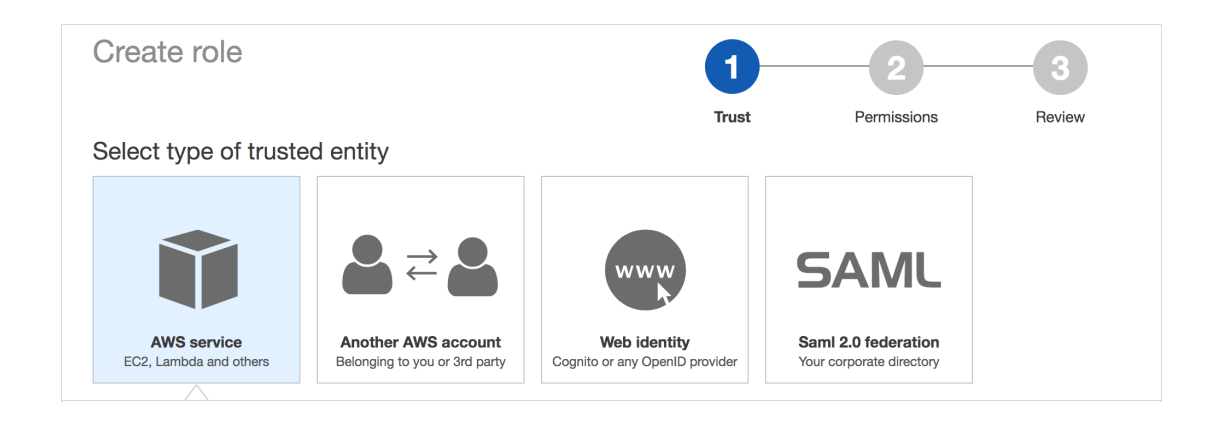

We select our SAML provider, select AWS Management Console access and click on Next Permission:

|                                                                                                    | -                 |                                    |                                                         |                   |  |  |  |
|----------------------------------------------------------------------------------------------------|-------------------|------------------------------------|---------------------------------------------------------|-------------------|--|--|--|
| AWS service<br>EC2, Lambda and others                                                                                                    | Another AWS accou | unt Cognito or any OpenID provider | SAML<br>Saml 2.0 federation<br>Your corporate directory |                   |  |  |  |
| Allows users that are federated with SAML 2.0 to assume this role to perform actions in your account. Learn more<br>Choose a SAML 2.0 provider<br>If you're creating a role for API access, choose an Attribute and then type a Value to include in the role. This restricts access to users with the<br>specified attributes. |                   |                                    |                                                         |                   |  |  |  |
| SAML provider       webadm       Create new provider       Create new provider       Refresh         Allow programmatic access only       Allow programmatic and AWS Management Console access                                                                                                    |                   |                                    |                                                         |                   |  |  |  |
|                                                                                                    | Attribute SA      | AML:aud                            | •                                                       |                   |  |  |  |
|                                                                                                    | Value* htt        | tps://signin.aws.amazon.com/saml   |                                                         |                   |  |  |  |
|                                                                                                    | Condition C       | Add condition (optional)           |                                                         |                   |  |  |  |
| equired                                                                                                    |                   |                                    | Cancel                                                  | Next: Permissions |  |  |  |

We select a permission policy and click on **Next**: **Review**.

| Filter: P | olicy type V Q Search               | Showing 345 results                                            |
|-----------|-------------------------------------|----------------------------------------------------------------|
|           | Policy name                         | Attachments - Description                                      |
|           | AmazonEC2FullAccess                 | 0 Provides full access to Amazon EC2 via the AWS Manageme      |
|           | AmazonEC2ReadOnlyAccess             | 3 Provides read only access to Amazon EC2 via the AWS Man      |
|           | AmazonEC2ReportsAccess              | 0 Provides full access to all Amazon EC2 reports via the AWS   |
|           | Final AmazonEC2RoleforAWSCodeDeploy | 0 Provides EC2 access to S3 bucket to download revision. Thi   |
|           | AmazonEC2RoleforDataPipelineRole    | 0 Default policy for the Amazon EC2 Role for Data Pipeline ser |
|           | AmazonEC2RoleforSSM                 | 0 Default policy for Amazon EC2 Role for Simple Systems Man    |
|           | AmazonEC2SpotFleetAutoscaleRole     | 0 Policy to enable Autoscaling for Amazon EC2 Spot Fleet       |
|           | AmazonEC2SpotFleetRole              | 0 Allows EC2 Spot Fleet to request and terminate Spot Instanc  |

We add a name and click on Create role:

| Create role                            | 1                                                  | 2                   |          | 3           |
|----------------------------------------|----------------------------------------------------|---------------------|----------|-------------|
|                                        | Trust                                              | Permiss             | sions    | Review      |
| Review                                 |                                                    |                     |          |             |
| Provide the required information below | and review this role before you create             | it.                 |          |             |
| Role name*                             | test_role                                          |                     |          |             |
|                                        | Maximum 64 characters. Use alphanumeric and '+=,.@ | _' characters.      |          |             |
| Role description                       |                                                    |                     |          |             |
|                                        |                                                    |                     |          | 10          |
|                                        | Maximum 1000 characters. Use alphanumeric and '+=, | @' characters.      |          |             |
| Trusted entities                       | The identity provider(s) arn:aws:iam::407291384    | 368:saml-provider/\ | webadm   |             |
| Policies                               | AmazonEC2ReadOnlyAccess                            |                     |          |             |
| * Required                             |                                                    | Cancel              | Previous | Create role |

The role is now created, we can select it to see more details.

| Search IAM                                        | Create role Delete role                                                                                                    | <i>C</i> <b>*</b> 0 |
|---------------------------------------------------|----------------------------------------------------------------------------------------------------|---------------------|
| Dashboard                                         | Q test_role                                                                                                    | Showing 1 result    |
| Groups                                            | Role name 👻 Description Trusted entities                                                                                                    |                     |
| Roles                                             | test_role Identity Provider: arn:aws:iam::40                                                                                                    | 72913843            |
| Policies                                          |                                                                                                    |                     |
| Identity providers                                |                                                                                                    |                     |
| Account settings                                  |                                                                                                    |                     |
| Credential report                                 |                                                                                                    |                     |
|                                                   |                                                                                                    |                     |
| Encryption keys                                   |                                                                                                    |                     |
| Search IAM  Dashboard Groups Users Roles Policies | Summary       Role ARN     arn:aws:iarn::407291384368:role/test_role       Role description       Instance Profile ARNs       Path     /       Creating time     2017_12_22_10:22  UTC+0100 | Delete rol          |
| Identity providers                                |                                                                                                    |                     |
| Account settings                                  | Permissions Trust relationships Access Advisor Revoke sessions                                                                                                    |                     |
| Credential report                                 | Attach policy Attached policies: 1                                                                                                    |                     |
| Encryption keys                                   | Policy name • Policy type •                                                                                                    |                     |
|                                                   | AmazonEC2ReadOnlyAccess     AWS managed policy                                                                                                    | ×                   |
|                                                   |                                                                                                    | • Add inline policy |

# 3.2 Configuration of WebADM

We need to activate IdP initiated authentication for AWS.

We open the configuration in WebADM GUI > Applications > Single Sign-on > CONFIGURE :

|                  |     | Registered Applications and Services                                |
|------------------|-----|---------------------------------------------------------------------|
| Categories       |     | Web Applications                                                    |
| Authentication   | (2) | OpenID & SAML Provider 1.2.2-6 (Freeware)                           |
| SMS Relay        | (1) | OpenID & SAMI single sign-on service (Identity Provider) supporting |
| Self-Service     | (3) | SAML2, OpenID-Connect and OAuth2.                                   |
| Signature        | (1) | Latest Version: 1.2.2-6 (Ok)                                        |
| 🗸 Single Sign-Or | (2) | Status: Enabled [CONFIGURE] [REMOVE]                                |
|                  |     | Available Languages: FR                                             |
|                  |     | WebApp URL: https://webadm.local/webapps/openid/                    |
|                  |     | SAML Metadata: https://webadm.local/ws/saml/                        |

We check Enable Application SSO and AmazonWS, we add AWS Account Number (a numerical value that you can find in the ARN of the AWS role) and AWS Provider Name and apply:

|                                                   |                                                             | Application SSO Portal                                                                      |
|---------------------------------------------------|-------------------------------------------------------------|---------------------------------------------------------------------------------------------|
|                                                   |                                                             | AmazonWS                                                                                    |
|                                                   |                                                             | GSuite                                                                                      |
|                                                   |                                                             | SalesForce                                                                                  |
|                                                   |                                                             | SugarCRM                                                                                    |
|                                                   | Enable Application SSO                                      | Zimbra                                                                                      |
|                                                   | Litable Application 350                                     | GoToMeeting                                                                                 |
|                                                   |                                                             | GoToWebinar                                                                                 |
|                                                   |                                                             | GoToTraining                                                                                |
|                                                   |                                                             | GoToAssist                                                                                  |
|                                                   |                                                             | [None]                                                                                      |
|                                                   | Allow IdP-initialited login for                             | the following Cloud applications.                                                           |
|                                                   | AWS Account Number                                          | 407291384368                                                                                |
|                                                   | Required if you use Amazon<br>You can optionally set multip | Web Services (numeric value).<br>le accounts in the form 'alias1:account1,alias2:account2'. |
|                                                   | AWS Provider Name                                           | webadm                                                                                      |
| SAML provider name in your AWS IAM configuration. |                                                             |                                                                                             |

We select the test user and click on WebADM settings: [CONFIGURE]:

|                                                                                                    |                                                                                                    | Object <b>cn=john,o=Root</b> 🧃                                                                                                    | )                                      |    |       |
|----------------------------------------------------------------------------------------------------|----------------------------------------------------------------------------------------------------|----------------------------------------------------------------------------------------------------|----------------------------------------|----|-------|
| LDAP Actions                                                                                                    | (                                                                                                    | Dbject Details                                                                                                    | Application Actions                    |    |       |
| <ul> <li>Delete this object</li> <li>Copy this object</li> <li>Export to LDIF</li> <li>Change password</li> <li>Create certificate</li> <li>Inlock WebApp access</li> <li>Advanced edit mode</li> </ul> | Object class(es):<br>Account is unique:<br>WebADM settings:<br>WebADM data:<br>User activated:<br>Logs and inventory | webadmAccount, person<br>Yes (in o=root)<br>1 settings [CONFIGURE]<br>3 data [EDIT]<br>Yes Deactivate ①<br>: WebApp, WebSry, Inventory | MFA Authentication Server (12 actions) |    |       |
| Object Name                                                                                                    | јо                                                                                                    | hn                                                                                                    |                                        | Re | ename |
| Add Attribute (7)                                                                                                    |                                                                                                    | escription / Note                                                                                                    |                                        | \$ | Add   |
| Add Extension (1)                                                                                                    | L                                                                                                    | INIX Account                                                                                                    |                                        | \$ | Add   |
| Email Address<br>[add values] [delete attribute]                                                                                                    | jo                                                                                                    | hn.doe@acme.com                                                                                                    |                                        |    |       |
| Mobile Phone Number ()<br>[add values] [delete attribute]                                                                                                    | 12                                                                                                    | 23 456 789                                                                                                    |                                        |    |       |
| Last Name<br>[add values]                                                                                                    | jo                                                                                                    | hn                                                                                                    |                                        |    |       |
| Login Name<br>[add values]                                                                                                    | јо                                                                                                    | hn                                                                                                    |                                        |    |       |

We select OpenID, add AWS Role Names and Apply. We can also add the AWS role to an LDAP group:

|  |                                                                   | Application SSO Portal                                                                                         |  |  |
|--|-------------------------------------------------------------------|----------------------------------------------------------------------------------------------------|--|--|
|  |                                                                   | ✓ AmazonWS (Default)                                                                                           |  |  |
|  |                                                                   | GSuite                                                                                                    |  |  |
|  |                                                                   | SalesForce                                                                                                    |  |  |
|  |                                                                   | SugarCRM                                                                                                    |  |  |
|  | Frahla Analization 000                                            | Zimbra                                                                                                    |  |  |
|  | Enable Application 550                                            | GoToMeeting                                                                                                    |  |  |
|  |                                                                   | GoToWebinar                                                                                                    |  |  |
|  |                                                                   | GoToTraining                                                                                                   |  |  |
|  |                                                                   | GoToAssist                                                                                                    |  |  |
|  |                                                                   | [None]                                                                                                    |  |  |
|  | Allow IdP-initialited login for the following Cloud applications. |                                                                                                    |  |  |
|  | AWS Role Names                                                    | test_role                                                                                                    |  |  |
|  | Comma-separated list of<br>You can optionally filter re           | role names in your AWS IAM configuration.<br>oles per AWS account number like 'account1:role1,account2:role2'. |  |  |
|  |                                                                   | Apply Cancel Reset                                                                                             |  |  |

3.3 Testing

We open the web application in https://webadm.local/webapps/openid/ and Login with the user:

| Openll                                           | D & SAML I                         | Provider                                      |
|--------------------------------------------------|------------------------------------|-----------------------------------------------|
| Welcome to the Identii<br>Please enter the requi | ty Provider Por<br>red information | tal at <i>webadm.local.</i><br>n to continue. |
|                                                  | Username:<br>Password:<br>Domain:  | john<br>••••• <br>Default \$                  |
| Login with PKI                                   | Provided by F                      | RCDevs Security Solutions                     |

We select Application SSO:

| OpenID & SAML Provider            |                                                                                                    |  |  |
|-----------------------------------|----------------------------------------------------------------------------------------------------|--|--|
| A Home                            | Application SSO Logout                                                                                            |  |  |
| You<br>Web                        | You are authenticated with account <b>Default\john</b> .<br>Web-based single sign-on is enabled for your account. |  |  |
| SSO Config                        | jurations                                                                                                    |  |  |
| Enable SAM                        | Enable SAML usage: 💿 Yes 🔵 No 🕚                                                                                   |  |  |
| Enable OpenID usage: 💿 Yes 🔵 No 📵 |                                                                                                    |  |  |
| SSO Session Time: 1 Hour 💠 📵      |                                                                                                    |  |  |
|                                   |                                                                                                    |  |  |
| ₩                                 | Provided by RCDevs Security Solutions                                                                             |  |  |

We click on Amazon WS:

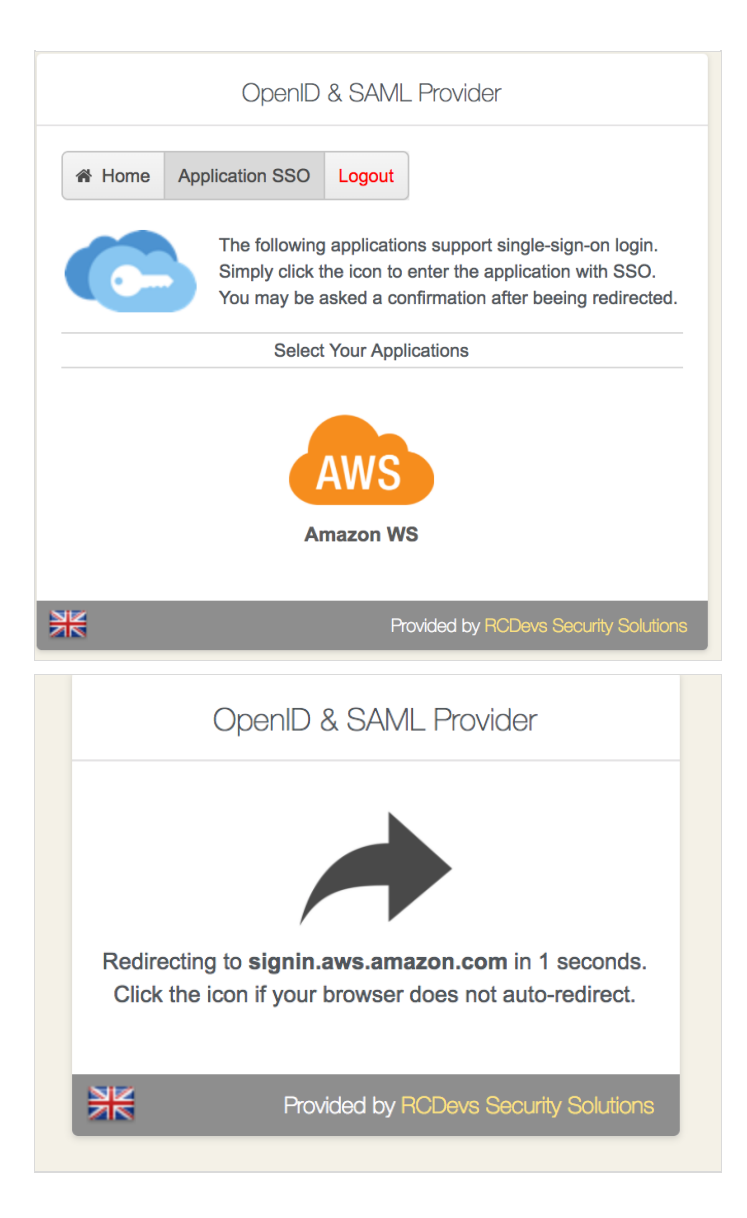

That's it, we are now connected to AWS:

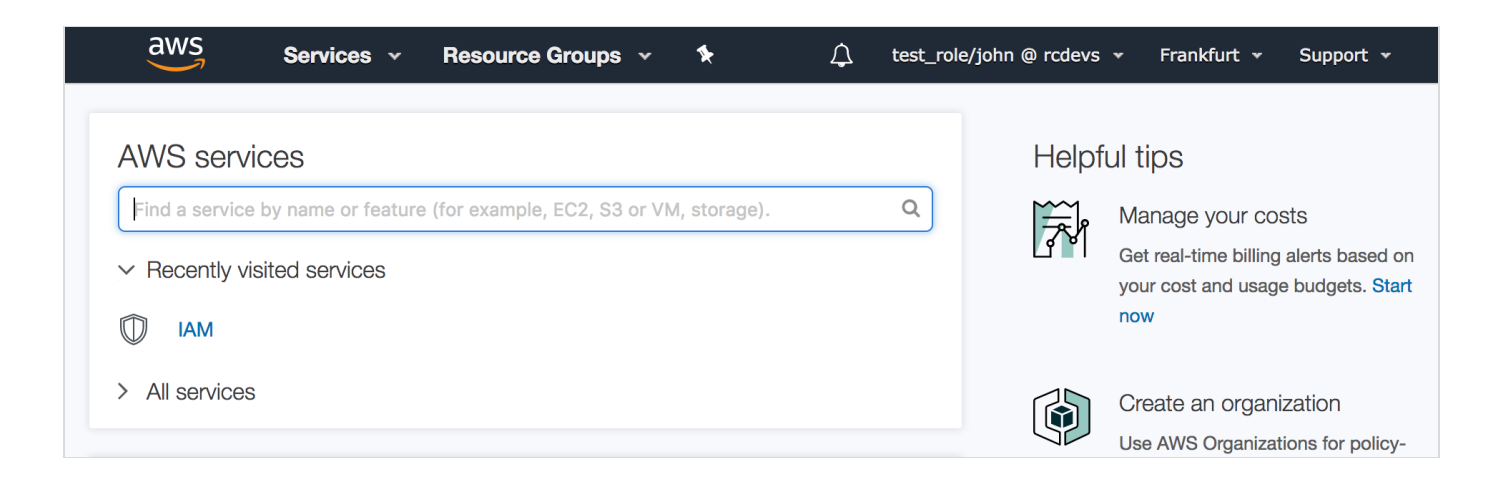

We can check the log in /opt/webadm/logs/webadm.log:

```
[2017-12-22 09:35:17] [192.168.1.220] [OpenID:4JGOGCOT] New login request (OpenOTP)
[2017-12-22 09:35:17] [192.168.1.220] [OpenID:4JGOGCOT] > Username: john
[2017-12-22 09:35:17] [192.168.1.220] [OpenID:4JG0GCOT] > Domain: Default
[2017-12-22 09:35:17] [192.168.1.220] [OpenID:4JGOGCOT] > ANY Password: xxxxxxx
[2017-12-22 09:35:17] [192.168.1.220] [OpenID:4JGOGCOT] Sending openotpSimpleLogin
request
[2017-12-22 09:35:17] [127.0.0.1] [OpenOTP:FFYIGQ6S] New openotpSimpleLogin SOAP
request
[2017-12-22 09:35:17] [127.0.0.1] [OpenOTP:FFYIGQ6S] > Username: john
[2017-12-22 09:35:17] [127.0.0.1] [OpenOTP:FFYIGQ6S] > Domain: Default
[2017-12-22 09:35:17] [127.0.0.1] [OpenOTP:FFYIGQ6S] > Password: xxxxxx
[2017-12-22 09:35:17] [127.0.0.1] [OpenOTP:FFYIGQ6S] > Client ID: OpenID
[2017-12-22 09:35:17] [127.0.0.1] [OpenOTP:FFYIGQ6S] > Source IP: 192.168.1.220
[2017-12-22 09:35:17] [127.0.0.1] [OpenOTP:FFYIGQ6S] > Context ID:
5cf415099b146265083580f7098f5717
[2017-12-22 09:35:17] [127.0.0.1] [OpenOTP:FFYIGQ6S] Registered openotpSimpleLogin
request
[2017-12-22 09:35:17] [127.0.0.1] [OpenOTP:FFYIGQ6S] Resolved LDAP user: cn=john,o=Root
(cached)
[2017-12-22 09:35:18] [127.0.0.1] [OpenOTP:FFYIGQ6S] Started transaction lock for user
[2017-12-22 09:35:18] [127.0.0.1] [OpenOTP:FFYIGQ6S] Found 1 user mobiles: 123 456 789
[2017-12-22 09:35:18] [127.0.0.1] [OpenOTP:FFYIGQ6S] Found 1 user emails:
john.doe@acme.com
[2017-12-22 09:35:18] [127.0.0.1] [OpenOTP:FFYIGQ6S] Found 37 user settings:
LoginMode=LDAP,OTPType=TOKEN,OTPLength=6,ChallengeMode=Yes,ChallengeTimeout=90,MobileTime
1:HOTP-SHA1-6:QN06-
T1M, SMSType=Normal, SMSMode=Ondemand, MailMode=Ondemand, LastOTPTime=300, ListChallengeMode=
[2017-12-22 09:35:18] [127.0.0.1] [OpenOTP:FFYIGQ6S] Found 2 user data:
LoginCount, RejectCount
[2017-12-22 09:35:18] [127.0.0.1] [OpenOTP:FFYIGQ6S] Requested login factors: LDAP
[2017-12-22 09:35:18] [127.0.0.1] [OpenOTP:FFYIGQ6S] LDAP password 0k
[2017-12-22 09:35:18] [127.0.0.1] [OpenOTP:FFYIGQ6S] Updated user data
[2017-12-22 09:35:18] [127.0.0.1] [OpenOTP:FFYIGQ6S] Sent success response
[2017-12-22 09:35:18] [192.168.1.220] [OpenID:4JGOGCOT] OpenOTP authentication success
[2017-12-22 09:35:18] [192.168.1.220] [OpenID:4JG0GC0T] Resolved LDAP user:
cn=john,o=Root (cached)
[2017-12-22 09:35:18] [192.168.1.220] [OpenID:4JGOGCOT] Login session started for
cn=john,o=Root
[2017-12-22 09:36:50] [192.168.1.220] [OpenID:4JG0GC0T] Sent SAML success response
```

# 4. How to create a Client Policy per Service Provider (SP)

Since the WebADM 1.6.9-x and OpenID/SAML provider 1.3.0, it is possible to create WebADM client policies per Service Provider. That will allow you to return attributes, nameID, attributes mappings, or use a different certificate per client (SP) and not only globally. This feature makes the IDP much more powerful.

To create a client policy for your SP, log in on the WebADM Admin GUI, click on Admin tab, Client Policy and click on

## Give a name to your Client Policy and then click Proceed and Create Object.

| Confirm object creation fo | or cn=My_SP,dc=Clients,dc=WebAD |
|----------------------------|---------------------------------|
| Attribute                  | Value                           |
| DN                         | cn=My_SP,dc=Clients,dc=We       |
| Common Name                | My_SP                           |
| WebADM Object Type         | Client                          |
|                            |                                 |

We will now configure the client policy. Many settings can be applied here like which users/groups/networks the client policy will be applied, allowed/excluded hours, which domain... An important setting on this page is the Client Name Aliases which will allow us to do the matching between the client policy and the SP. For this, the client policy must be created with the SP issuer URL (Entity ID) as Client Name Aliases.

| Object Settings for cn=sp_saml_ff-bak,dc=Clients,dc=WebADM |                                                          |                                                                                 |
|------------------------------------------------------------|----------------------------------------------------------|---------------------------------------------------------------------------------|
|                                                            | Disable Client<br>When disabled, client requests         | Yes  No (default) Using this client policy will be refused.                     |
|                                                            | <u>Default Domain</u><br>This domain is automatically se | AD                                                                              |
|                                                            | Friendly Name<br>Friendly client name or short de        | escription to be used for %CLIENT% in user messages.                            |
|                                                            | Client Name Aliases                                      | https://192.168.3.187/simplesaml/module.php/saml/sp/metadata.php/defa<br>ult-sp |
|                                                            | Comma-separated list of alternation                      | ative client IDs.                                                               |

The matching is done, we will now configure the SP policy.

If you scroll down a little bit, you will find the setting named Forced Application Policies, click on the Edit button and select OpenID application in the left box.

| Application Settings |                                                                                                    |                                                                                                    |  |  |  |
|----------------------|----------------------------------------------------------------------------------------------------|----------------------------------------------------------------------------------------------------|--|--|--|
|                      |                                                                                                    | SAMI Sanica                                                                                                    |  |  |  |
|                      | Name Identifier                                                                                                    | Email (Default)                                                                                                    |  |  |  |
|                      | <ul> <li>Persistent (default): A persistent N</li> <li>Transient: A new NameID is gene</li> <li>Email: The user email address is</li> <li>X509: The LDAP DN is used and</li> <li>Windows: Uses Windows Domain</li> <li>UserID: The user login name is us</li> </ul> | NameID is generated per domain user for the Issuer URL.<br>rated for the time of the user session on the IdP.<br>used and NameID format is set to emailAddress.<br>NameID format is set to X509SubjectName.<br>NUID and NameID format is set to WindowsDomainQualifiedName.<br>sed (does not work with more than one WebADM Domain). |  |  |  |
|                      | UserID Mapping                                                                                                    | uid                                                                                                    |  |  |  |
|                      | SAML attribute to be used to return                                                                                                    | the user ID.                                                                                                    |  |  |  |
|                      | Domain Mapping                                                                                                    | domain                                                                                                    |  |  |  |
|                      | Attribute to be used to return the us                                                                                                    | ser domain.                                                                                                    |  |  |  |
|                      | Group Mapping                                                                                                    | groups                                                                                                    |  |  |  |
|                      | Attribute to be used to return the us                                                                                                    | ser group memberships.                                                                                                    |  |  |  |
|                      | Return Attributes                                                                                                    |                                                                                                    |  |  |  |
|                      | Comma-separated list of LDAP attr<br>Attribute name mappings can be sp<br>Example: fullname,mail,mobile,lang                                                                                                    | ibutes to be returned in SAML assertions.<br>becified in the form name1=attr1,name2=attr2.<br>guage=preferredLanguage                                                                                                    |  |  |  |
|                      | Holder of Key                                                                                                    | Yes (default)      No                                                                                                    |  |  |  |
|                      | Include the user certificate and use<br>If not enabled or the user does not                                                                                                    | 'holder-of-key' assertion confirmation method.<br>have a certificate, the method defaults to 'bearer'.                                                                                                    |  |  |  |
|                      | Sign Entire SAML Response                                                                                                    | Yes  No (default)                                                                                                    |  |  |  |
|                      | By default the IdP signs the XML A<br>Enable this option if you need to sig                                                                                                    | ssersion and Subject.<br>gn the entire SAML Response too.                                                                                                    |  |  |  |
|                      | Encrypt SAML Response                                                                                                    | ─ Yes ● No (default)                                                                                                    |  |  |  |
|                      |                                                                                                    |                                                                                                    |  |  |  |
| You                  | u need to set the client SP certific                                                                                                    | cate below for SAML encryption.                                                                                                    |  |  |  |
| Client Certificate   |                                                                                                    |                                                                                                    |  |  |  |
| Pa                   | ste here the public certifiate (in P                                                                                                    | EM format) for your SP server.                                                                                                    |  |  |  |
| Ass                  | sertion Consumer Service URL                                                                                                    |                                                                                                    |  |  |  |
| Re<br>If n           | direction URL for the signed logir<br>ot set, the AssertionConsumerSe                                                                                                    | n assertion response.<br>erviceURL is taken from the SAML assertion request.                                                                                                    |  |  |  |
| Log                  | gout Consumer Service URL                                                                                                    |                                                                                                    |  |  |  |
| lf s                 | et, the user is redirected to the U                                                                                                    | IRL after successful logout.                                                                                                    |  |  |  |
|                      |                                                                                                    | Apply Cancel Reset                                                                                                    |  |  |  |

Configure your client policy with every setting you need for your SP and then save your configuration.

|                                                                                                    | Application Settings                                                                                                    |                                                                                                    |  |  |  |  |
|----------------------------------------------------------------------------------------------------|----------------------------------------------------------------------------------------------------|----------------------------------------------------------------------------------------------------|--|--|--|--|
|                                                                                                    |                                                                                                    |                                                                                                    |  |  |  |  |
|                                                                                                    | SAML Service                                                                                                    |                                                                                                    |  |  |  |  |
| <ul> <li>Image: A start of the start of the start of</li></ul> | Name Identifier                                                                                                    | Email (Default) 🕈                                                                                                    |  |  |  |  |
|                                                                                                    | <ul> <li>Persistent (default): A persistent NameID is generated per domain user for the Issuer URL.</li> <li>Transient: A new NameID is generated for the time of the user session on the IdP.</li> <li>Email: The user email address is used and NameID format is set to emailAddress.</li> <li>X509: The LDAP DN is used and NameID format is set to X509SubjectName.</li> <li>Windows: Uses Windows Domain\UID and NameID format is set to WindowsDomainQualifiedName.</li> <li>UserID: The user login name is used (does not work with more than one WebADM Domain).</li> </ul> |                                                                                                    |  |  |  |  |
|                                                                                                    | UserID Mapping                                                                                                    | uid                                                                                                    |  |  |  |  |
|                                                                                                    | SAML attribute to be used to return                                                                                                    | the user ID.                                                                                                    |  |  |  |  |
|                                                                                                    | Domain Mapping                                                                                                    | domain                                                                                                    |  |  |  |  |
|                                                                                                    | Attribute to be used to return the us                                                                                                    | er domain.                                                                                                    |  |  |  |  |
|                                                                                                    | Group Mapping                                                                                                    | groups                                                                                                    |  |  |  |  |
|                                                                                                    | Attribute to be used to return the us                                                                                                    | er group memberships.                                                                                                    |  |  |  |  |
|                                                                                                    | Return Attributes                                                                                                    | webadmdata, xxx=webadmsettings                                                                                                    |  |  |  |  |
|                                                                                                    | Comma-separated list of LDAP attributes to be returned in SAML assertions.<br>Attribute name mappings can be specified in the form name1=attr1,name2=attr2.<br>Example: fullname,mail,mobile,language=preferredLanguage                                                                                                    |                                                                                                    |  |  |  |  |
|                                                                                                    | Holder of Key                                                                                                    | Yes (default) No                                                                                                    |  |  |  |  |
|                                                                                                    | Include the user certificate and use 'holder-of-key' assertion confirmation method.<br>If not enabled or the user does not have a certificate, the method defaults to 'bearer'.                                                                                                    |                                                                                                    |  |  |  |  |
|                                                                                                    | Sign Entire SAML Response                                                                                                    | ◯ Yes ● No (default)                                                                                                    |  |  |  |  |
|                                                                                                    | By default the IdP signs the XML As<br>Enable this option if you need to sig                                                                                                    | ssersion and Subject.<br>gn the entire SAML Response too.                                                                                                    |  |  |  |  |
|                                                                                                    | Encrypt SAML Response                                                                                                    | ◯ Yes ● No (default)                                                                                                    |  |  |  |  |
|                                                                                                    |                                                                                                    |                                                                                                    |  |  |  |  |
|                                                                                                    | You need to set the client SP certifi                                                                                                    | icate below for SAML encryption.                                                                                                    |  |  |  |  |
|                                                                                                    | Client Certificate                                                                                                    | BEGIN CERTIFICATE<br>MIIFizCCA30gAwIBAgIJAKmCPqWZZduvMA0GCSqGSIb3DQEBCwUAMFwx<br>BAYTAIVTMQ8wDQYDVQQIDAZEZW5pYWwxFDASBgNVBAcMC1NwcmluZ2<br>CgYDVQQKDANEaXMxGDAWBgNVBAMMD3d3dy5leGFtcGxILmNvbTAeFw0<br>NDA5MTRaFw0xOTEyMDUxNDA5MTRaMFwxCzAJBgNVBAYTAIVTMQ8wDC<br>ZW5pYWwxFDASBgNVBACMC1NwcmluZ2ZpZWxkMQwwCgYDVQQKDANEa<br>BAMMD3d3dy5leGFtcGxILmNvbTCCAilwDQYJKoZIhvcNAQEBBQADggIPAD |  |  |  |  |
|                                                                                                    | Paste here the public certifiate (in F                                                                                                    | PEM format) for your SP server.                                                                                                    |  |  |  |  |
|                                                                                                    | Assertion Consumer Service URL                                                                                                    |                                                                                                    |  |  |  |  |
|                                                                                                    | Redirection URL for the signed logi<br>If not set, the AssertionConsumerS                                                                                                    | in assertion response.<br>erviceURL is taken from the SAML assertion request.                                                                                                    |  |  |  |  |
|                                                                                                    | Logout Consumer Service URL                                                                                                    |                                                                                                    |  |  |  |  |
|                                                                                                    | If set, the user is redirected to the L                                                                                                    | JRL after successful logout.                                                                                                    |  |  |  |  |
|                                                                                                    |                                                                                                    |                                                                                                    |  |  |  |  |
|                                                                                                    |                                                                                                    | Apply Cancel Reset                                                                                                    |  |  |  |  |

Your client policy for your SP is now configured. Try an authentication from your SP and check the WebADM logs to be sure that your policy is applied correctly.

## Note

You can not yet apply any OpenOTP settings in the same OpenID/SAML client policy. That part is in the RCDevs roadmap and will be added in the future.

This manual was prepared with great care. However, RCDevs S.A. and the author cannot assume any legal or other liability for possible errors and their consequences. No responsibility is taken for the details contained in this manual. Subject to alternation without notice. RCDevs S.A. does not enter into any responsibility in this respect. The hardware and software described in this manual is provided on the basis of a license agreement. This manual is protected by copyright law. RCDevs S.A. reserves all rights, especially for translation into foreign languages. No part of this manual may be reproduced in any way (photocopies, microfilm or other methods) or transformed into machine-readable language without the prior written permission of RCDevs S.A. The latter especially applies for data processing systems. RCDevs S.A. also reserves all communication rights (lectures, radio and television). The hardware and software names mentioned in this manual are most often the registered trademarks of the respective manufacturers and as such are subject to the statutory regulations. Product and brand names are the property of RCDevs S.A. @ 2019 RCDevs S.A, All Rights Reserved